# Деление строки таблицы по горизонтали

Работа с таблицами появилась в программе Word, и с появлением индизайна как-то ожидалось, что возможности офисной программы будут и в программе вёрстки.

Реально получилось так, что эти возможности во многом перекрываются, в чём-то индизайн сильнее в плане работы с таблицами. Но привычная в Word возможность деления ячейки между соседними страницами, такая, что делится и абзац в этих ячейках, так в индизайне и не появилась.

Возможно, на uservoice это один из самых востребованных запросов. Но вряд ли эта опция появится, хотели и могли — давно бы сделали. Сейчас тренд — совместная работа с использованием облачных технологий, наращивание возможностей интерактивности. Архаичная работа с таблицами тут смотрится чужой.

Но мы не на облаке, а на земле, и тексты с таблицами идут на вёрстку часто. И проблема деления абзаца между ячейками не снята.

Но вот решение, которое может это изменить.

#### Окно программы

| Деление строки таблицы                              |
|-----------------------------------------------------|
| О Строка О Ячейка О Настройки                       |
| • Разделить строку                                  |
| Линии верхней и нижней границ ячеек                 |
| • Не изменять 🔿 Невидимые                           |
| <ul> <li>Восстановить разделённую строку</li> </ul> |
| Выполнить                                           |

Тут три рабочих окна Строка, Ячейка и Настройки, переключаемые радиокнопками.

# Окно Строка

Первая опция Разделить строку как раз и решает задачу — разделить абзацы строки, сделать так, чтобы на предыдущей странице не было пустого места под последней строкой. Word делает это автоматически, добавляя строку внизу и помещая туда текст абзацев. Что не поместится, уходит на следующую страницу. В данной программе надо поставить курсор в любую из ячеек верхней строки, выбрать радиокнопку Разделить строку, нажать Выполнить, и текст распределится между двумя строками на соседних страницах.

стающих таблицы: слева внизу таблицы есть сво- ство под таблицей, и данный скрипт с ней справ-

бодное место, но абзац помещён целиком в верхней ячейке правой страницы.

А что произошло после работы срипта, показано на правом рисунке: часть абзаца перемещена с правой стороны в нижнюю часть левой. Пока скрипт активен, перенесённая часть окрашена красным цветом.

Это, пожалуй, самая частая задача при оформ-Внизу на левом рисунке показана эта боль вер- лении таблиц — заполнить свободное пространляется блестяще.

| Field of Engineering          | Definition <sup>#</sup>                                                                                                    | Field of Engineering       | Definitions                                                                                                    | Field of Engineering       | Definition                                                                                                    | Field of Engineering      | Definition#                                                                                                    |
|-------------------------------|----------------------------------------------------------------------------------------------------|----------------------------|----------------------------------------------------------------------------------------------------|----------------------------|----------------------------------------------------------------------------------------------------|---------------------------|----------------------------------------------------------------------------------------------------|
| 3) Electrical Engineering     | c) It is the application of engineering knowledge to<br>the fields of medicine and biology. This engineer must<br>be well grounded in biology and have engineering                                                                                                    | 7) Chemical Engineering    | g) It is the engineering field that is focused on re-<br>search, design and testing of spacecrafts and alrerafts.<br>It can be roughly divided in these two specialties. One                                                                                                    | 3) Electrical Engineering  | c) It is the application of engineering knowledge to<br>the fields of medicine and biology. This engineer must<br>be well grounded in biology and have engineering                                                                                                    | \$                        | nautical engineering, whereas the other concerns the<br>familiar aircrafts we use to easily travel around the<br>globe, and is known as aeronautical engineering/                                                                                                    |
|                               | knowledge that is broad, drawing upon electrical,<br>chemical, mechanical, and other engineering disci-<br>plines. The bioengineer may work in any of a large<br>range of areas. One of these is the provident of arti-<br>ficial means to anist defective body functions — such                                                                                                    |                            | concerns machines that are capable of operating well<br>beyond the planet's atmosphere, and is called astro-<br>nautical engineering, whereas the other concerns the<br>familiar aircrafts we use to easily travel around the<br>globe, and is known as aeronautical engineering#             |                            | knowledge that is broad, drawing upon electrical,<br>chemical, mechanical, and other engineering disci-<br>plines. The bioengineer may work in any of a large<br>range of areas. One of these is the provision of arti-<br>ficial means to assist defective body functions— such                                                                                                    | 8) Civil Engineering:     | h) It aims to maximize hydrocarbon recovery at the<br>minimum possible cost, while simultaneously trying<br>to reduce environmental impact. These engineers are<br>involved in neurly all stages of oil and gas field evalu-<br>ation, as well their development and production. <sup>2</sup>                            |
|                               | as nearing ands, ar inicial innos, and supportive or<br>substitute organs. In another direction, the bioengi-<br>neer may use engineering methods to achieve bio-<br>synthesis of animal or plant products — such as for<br>fermentation processes?                                                                                                    | 8) Civil Engineering       | h) It aims to maximize hydrocarbon recovery at the<br>minimum possible cost, while simultaneously trying<br>to reduce environmental impact. These engineers are<br>involved in nearly all stages of oil and gas field evalu-<br>ation, as well their development and production. <sup>8</sup> |                            | as hearing aids, artificial limbs, and supportive or<br>substitute organs. In another direction, the bioengi-<br>neer may use engineering methods to achieve bio-<br>synthesis of animal or plant products such as for<br>fermentation processes?                                                                                                    | 9) Aerospace Engineering  | <ol> <li>It is, basically, the practical side of chemistry. Any-<br/>one who enjoys chemistry will more than likely enjoy<br/>this engineering field as well. This engineer is respon-<br/>sible for the production, transformation, transport<br/>and argometry use of chemicals materials and any any side.</li> </ol> |
| 4) Computer Engineering       | d) The principle goal of this field of engineering is to<br>bring a product idea to the marketplace, utilizing a                                                                                                    | 9) Aerospace Engineering   | t) It is, basically, the practical side of chemistry. Any-                                                                                                    | 4) Computer Engineering    | d) The principle goal of this field of engineering is to<br>bring a product idea to the marketplace, utilizing a                                                                                                    | 10) Petroleum Engineering |                                                                                                    |
|                               | very broad skillnet. This engineer is expected to un-<br>derstand the forces and the thermal environment a<br>given product, as well as its parts and subsystems, will<br>encounter. Moreover, they are expected to design for<br>maximum functionality, ensuring that munufacturing<br>will lead to an end result that can and will withstand                                                                                              | 10) Petroleum Engineering: | one who enjoys chemistry will more than likely enjoy<br>this engineering field as well. This engineer is respon-<br>sible for the production, transformation, transport<br>and proper use of chemicals, materials and energy?                                                                 |                            | very broad skillet. This enter insert prevention of the un-<br>derstand the forces and the thermal entronment a<br>given product, as well as its partian of unbyteness, will<br>encounter. Moreover, they are expected to design for<br>maximum functionality, ensuring their manufacturing<br>will lead to an end result that can and will withtand.                                                                         | ž                         |                                                                                                    |
| E) Electronico En eleccolo el | the forces and stress that it will be applied to #                                                                                                    |                            |                                                                                                    |                            | the forces and stress that it will be applied to #                                                                                                    |                           |                                                                                                    |
| 5) Electronics Engineering    | c) It is the field of engineering that deals with the<br>building environment—which, pretry much en-<br>compasses a big chunk of modern civilization. They<br>build, supervise, operate and maintain construction<br>projects and systems in both the public and private<br>sector. Buildings, bridges, water supply systems, a<br>hydroelectrical dam, a subway station, or a tunnel<br>are all creations of these engineers. <sup>3</sup> |                            |                                                                                                    | 5) Electronics Engineering | (c) it is the field of engineering that deals with the<br>building environmentwhich, pretty much en-<br>compasses a big chunk of modern chillaution. They<br>build, supervise, operate and maintain construction<br>projects and systems in both the public and private<br>rector. Buildings, bridges, water supply systems, a<br>hydroelectrical dam, as adway station, or a tunnel<br>are all creations of these engineers. |                           |                                                                                                    |
| 6) Bio-Engineering            | f) It researches the processes and systems used to gain<br>benefits from nuclear energy and radiation. These<br>engineers are the ones who design and develop nu-<br>clear equipment and direct operations in nuclear<br>plants to make sure they meet safety standards.                                                                                                    |                            |                                                                                                    | 6) Bio-Engineering#        | f) It researches the processes and systems used to gain<br>benefits from nuclear energy and radiation. These<br>engineers are the ones who design and develop nu-<br>clear equipment and direct operations in nuclear<br>plants to make sure they meet safety standards. <sup>3</sup>                                                                                                    |                           |                                                                                                    |
|                               |                                                                                                    |                            |                                                                                                    | 7) Chemical Engineering    | g) It is the engineering field that is focused on re-<br>search, design and testing of spacerafits and atcrafts.<br>It can be roughly drived in these two specialises. One<br>concerns machines that are capable of operating well<br>beyond the planet's atmosphere, and is called astro-                                                                                                    |                           |                                                                                                    |

Ну и поскольку абзац делится по горизонтали, то можно определить, как оформлять верхние и нижние границы ячеек, для этого есть два варианта: Линии верхней и нижней границ ячеек.

Цвет текста, попавшего на предыдущую страницу, будет изменён.

Поскольку это разделение не автоматическое, то предусмотрено и восстановление сделанного ранее разделения ячеек. Именно «сделанного ранее», если сразу поймешь, что это не то что нужно, клавиши Ctrl+Z откатят верстку к исходному состоянию. А если в результате правки текста строки таблицы поползли, то можно восстановить прежний вид разделённой строки. Для этого есть радиокнопка Восстановить разделённую строку.

Если требуется восстановить разделённую строку, надо поставить курсор в окрашенную цветом ячейку, выбрать радиокнопку Восстановить разделённую строку и нажать на кнопку Выполнить.

## Окно Ячейка

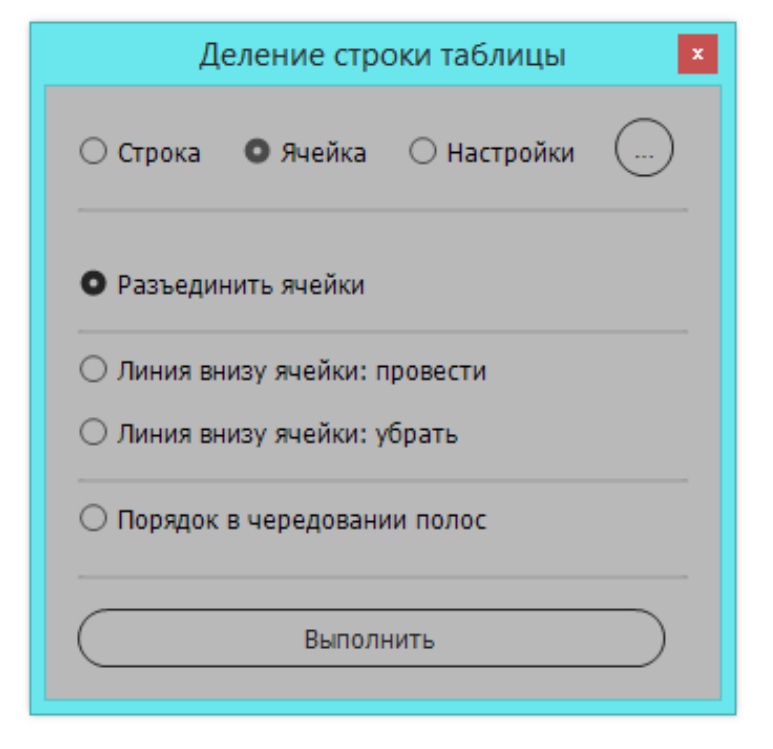

На следующей странице верхняя картинка это тоже проблемная таблица. Желтым цветом обозначены объединённые ячейки, и это объединение не позволяет в индизайне переместить часть таблицы с правой страницы на левую, как это происходит в программе Word.

Разъединить ячейки можно двумя способами. Стандартный—выделитьячейку,затемизконтекстного меню выбрать команду Разъединить ячейки. И команда с тем же названием есть в окне Ячейка.

| Класс методов                | Нанменование<br>метода                       | Описание метода                                                                                                    |
|------------------------------|----------------------------------------------|----------------------------------------------------------------------------------------------------|
| Методы наблю-<br>дения1[2.1] | Контрольные<br>листы2.1                      | Протля форма и настийналими риски. Мотод<br>полотия предстанить пользователя перечень,<br>полотия и молредстанить с пользователя перечень<br>корме расостреть. Пользователя используют<br>ранее разрабствиий перечень пользоватики рисс<br>сосо, и также требования, установления исконо<br>мартельство, МКПИН, пользования переме<br>Университета (полоконна, инструкама, СТО)<br>в часть казаемсяйся данного вореченя рассоо<br>в часть казаемсяйся данного вореченя рассоо |
|                              | Предпаратель-<br>ный анализ<br>опасаостей2.2 | Вростой индуктивный метод анализа, цель ко-<br>горого состоит в идинтификации опасности,<br>опасных сотуаций п событий, которые когут<br>нанести вред деягельности, обогудованию<br>ная системае организации Простой индук-<br>нивший метод взализа, цель которого состоят<br>в идоятификации опасности, опасных ситуаций<br>п событы, которые когут индент врад леветал.                                                                                                    |

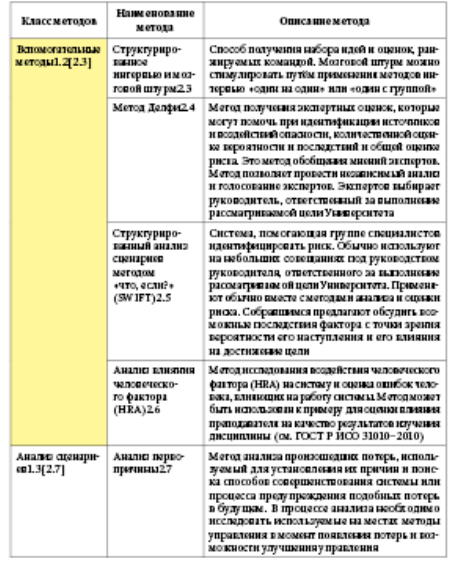

В их работе есть одно небольшое расхождение: при использовании стандартной опции горизонтальные грани соседних разъединённых ячеек будут черного цвета, а команда скрипта сделает эти грани нулевой толщины и бесцветными, что ино-

| асс методов                       | Нанменование<br>метода                                       | Описание метода                                                                                                    | Класс методов                |
|-----------------------------------|--------------------------------------------------------------|----------------------------------------------------------------------------------------------------|------------------------------|
| การมีม ผลอังกอ-<br>การ1[2.1]      | Контрольные<br>листы2.1                                      | Простая форма и идостраблязии риски. Мотод<br>поставляет представить польсоваться перечен<br>петочнико имоградскійности, которые икоб-<br>ходно расокорся. Пользователи используют<br>ране разроблиций прочени колологики рис-<br>ране разроблиций прочени колологики рис-<br>одатокастом, МК ПЛН, пользимия якземи<br>Университета (полокина, инструмава, СТО)<br>в часть казакцийся данного перечия риско-  |                              |
|                                   | Предпаратель-<br>ный аналия<br>опасностей2.2                 | Простой нидуктивный мотод зналыха, цоль ко-<br>терого состоят в молитификации опасности,<br>опасных сигуаций и событий, которыем оут-<br>нанести враз доятельности, оборудованию-<br>ния системам организации Простой индук-<br>гивный мотод являла, цоль которого состоят<br>и адактификации опасности, опасных сигуаций                                                                                     |                              |
| Вспомогительные<br>методы1.2[2.3] | Структуриро-<br>взиное<br>интервые и моо-<br>говой штури 2.3 | н сооятий, которые коту нанести врад должи-<br>ности, облудованно вин сатъмам органовации<br>Способ получения набора идей и сцянок, раз-<br>кируемых командой. Моаговой птурм можно<br>стнаулировата путби прие онсаяза мотодов по-<br>терацао соди на самим с ким «один с гучипой»-                                                                                                    | Аналы сценарн-<br>св1.3[2.7] |
|                                   | Метод Делфи2.4                                               | Метод получения экспертых сценке, которыя<br>могу токочь при прантификации и сочинков<br>и возайствий сполости, поэтисствиий сценке<br>из вероятности и последствий п общей оценке<br>рака. Это мета фобщина выятий экспурто.<br>Метод позвате провести из имозый ваклиз<br>и топосованае эксперто. Экспертов выбрате<br>руководитель, ответствиный за выполняние<br>рукомаритель, ответствиный за выполняние |                              |

| сметодов           | Нани спорацие<br>метода                                                             | Описание метода                                                                                                    |
|--------------------|-------------------------------------------------------------------------------------|----------------------------------------------------------------------------------------------------|
|                    | Структуриро-<br>выный анализ<br>сценариев<br>методом<br>«что, если?»<br>(SW IFT)2.5 | Систова, пологающая группе снанизацетов<br>пакатереннуютать рисс. Обличе на стольдуют<br>на избольших созведаниех гола руководством<br>руководством, отпестственного за настолизова-<br>рисоватия од описственного за настолизова-<br>рисоватия од описати университата. Приезит-<br>то обътию полетсе смотодане на завлена и содкак<br>рисов. Собранизанся и организато обудить ко-<br>новлых в последствия фактора с точки зарання<br>верситиети его настриления и его влияния<br>и достидовая цели |
|                    | Аналис влияюня<br>чаловеческо-<br>го фактора<br>(HRA)2.6                            | Мотод исследования воздействия человоческого<br>фактора (НВА) на систаму и сорвая оплібок тол-<br>вака, вликающих на работу систомы. Моторановат<br>быть использовани в измество результатов изучення<br>праводвателя на качество результатов изучення<br>преподвателя на качество результатов изучення<br>препиранити (ок. ГОСТ Р ИСО 31010-2010)                                                                                                    |
| ы сценарн-<br>2.7] | Аналю перво-<br>пречины27                                                           | Метод зналыза произсинскится потерь, исполь-<br>учамый для установленны их причин и поле-<br>ка способо соефиниствовани их причин и поле-<br>ка способо соефиниствования опсобыка потерь, в<br>о буду шем. В произсе зналыта высоб олное<br>исслярають используемые на местах методы<br>управляния в можност полякления потерь и коз-<br>мосности улучшения правления                                                                                                    |

гда экономит время. Выбирайте сами какой способ использовать.

Но после этого разъединения в какой-то момент может может получиться так, что у нижней ячейки не будет грани. Для решения этого вопроса предусмотрена радиокнопка Линия внизу ячейки: провести. С её помощью линия добавляется мгновеннно. Если таблица обработалась так, что надо убрать нижнюю границу ячейки, то для этого есть радиокнопка Линия внизу ячейки: убрать.

Строки с чередующейся заливкой. Такой оформительский приём поддерживается в этой программе, только если отдельные строки чередуются построчно: светлая-тёмная-светлая-тёмная и т.д. Другие варианты чередования залирабатываются.

Особенность обработки такой заливки заключается в следующем: в общем случае каждая строка — это отдельный информационный блок, имеющий свою окраску. Но когда строка этим скриптом резделяется на две строки, данное правило нарушается: поделённые строки должны быть окрашены одинаково, т.к. это единый информационный блок. Скрипт учитывает этот момент, и вносит исправления в чередование строк. Но если к такой таблице будет приложен табличный стиль, то эти поделённые строки окажутся окрашенными по-разному. Это неверно, и такую ошибку исправляет радиокнопка Привести в порядок чередование полос.

# Оценка свободного пространства

Войдут строки под таблицу или нет, определяется так:

1) если в строке только текст, то скрипт начнёт работу, если пространство под таблицей больше двух кеглей первого знака в разделяемой строке.

2) если в одной из ячеек есть картинка, то её высота будет определяющим габаритом в принятии решения, будут или нет разделяться абзацы.

3) если в ячейке есть привязанная картинка, то на выбор определяющего габарита будут влиять: а) Y базовой линии первой стоки абзаца с привязанным объектом; б) Y последней строки этого абзаца; в) Y верха картинки; г) Y низа картинки. Габарит определяется min и max этих четырёх чисел.

В итоге наибольшее из таких чисел будет определяющим — хватит или нет места под таблицей для текста.

## Использование цвета

При запуске создаётся цвет splittedRowColor, с СМҮК-пропорцией 0-100-100-0, и этим цветом отмечаются все ячейки с метками. В этих же ячейках помещается перемещённый при разделении строки текст.

Но цвет нужен только на время работы скрипта, потом весь текст в таблицах должен стать чёрным. При этом важно не потерять информацию, какие ячейки были окрашены. Эта задача решается так: при щелчке на крестике в шапке окна скрипт меняет его СМҮК-формулу, она становится 0-0-0-100, и выделение исчезает. При повторном запуске красный цвет восстанавливается и мы видим все отмеченные скриптом строки.

#### Выключка отмеченного цветом текста

При тестировании было замечено, что если разделяется строка с *выключкой по формату, последняя строка влево*, то такая же выключка и у части текста, которую скрипт отмечает красным цветом. Визуально это неверно: поскольку разделяется абзац, то в середине абзаца строки не должны быть короче. Поэтому, если разделяемый текст был оформлен с выключкой по формату, последняя строка влево, то отмеченный цветом текст части абзаца будет иметь выключку по формату для всех строк.

Если в ячейке текст не с абзацным отступом, а с втяжкой, это тоже принимается во внимание при оформлении разделяемого текста.

При восстановлении разделённой строки все расхождения в оформлении учитываются, и объединённая строка будет оформлена так, как это было перед разделением.

# Информация о разделённых ячейках

Восстановление выполняется за счёт того, что скрипт отмечает разделённые ячейки специальными метками:

«splitZ» — это пустая ячейка из разделяемой строки «splitM» — в конце ячейки знак, считанный как нумератор

«splitD» — дефис в конце ячейки не поставлен программой, а был изначально

«splitW» — слово разделено между ячейками, дефис поставил скрипт

«splitS» — текст разделён по пробелу

«splitN» — текст разделён по знаку разрыва строки Shift+Enter

«splitE» — текст разделён по знаку перевода строки

«splitR» — текст, оставшийся в ячейке после разделения.

«splitted» — весь текст поместился в верхней строке

## Необрабатываемые ситуации

Скрипт не будет делить строку и выведет сообщенние об этом в таких случаях:

1) мало места на в предыдущем фрейме;

- 2) в ячейке строки переполнение;
- 3) в ячейке строки текст по вертикали.

#### Вкладка настроек программы

По мере освоения программы часть информации выводимой на экран информации скоро станет ненужной. В какой-то момент сообщения об удачном завершении операции начинают раздражать. Зачем информировать об этом, когда результат явно виден на экране. Решение — флажок Отключение вывода сообщений о выполнении, он в окне Настройки.

| Д                                             | еление стро                | оки таблицы     | ×         |
|-----------------------------------------------|----------------------------|-----------------|-----------|
| 🔿 Строка                                      | 🔘 Ячейка                   | • Настройки     | ()        |
| Отключе                                       | ние вывода со              | робщений о выпо | олнении   |
| <ul> <li>Вариант</li> <li>Без вспл</li> </ul> | отооражения<br>ывающих под | сказок          |           |
|                                               |                            |                 |           |
|                                               |                            |                 |           |
| <b>%</b>                                      | Опр                        | ограмме         | $\supset$ |
| <b>V</b>                                      | Опр                        | ограмме         | $\supset$ |

Флажок Вариант отображения, когда он установлен, после завершения операции страница показывается целиком. Если сброшен, масштаб отображения не меняется.

Флажок Без всплывающих подсказок — когда установлен, подсказки к кнопкам не выводятся.

Нажатие на крестике в шапке окна сохраняет значения этих флажков.

#### Сворачивание окна

Кнопка [...] сворачивает окно в кнопку.

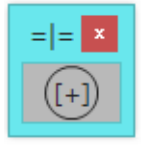

Сперва оно в центре экрана, но его можно переместить в угол. Пока окно свёрнуто, цвет обработанных строк будет чёрным. При щелчке на кнопке окно распахнётся, и цвет splittedRowColor снова станет 0-100-100-0.

## Итог

С этой программой индизайне есть возможность деления строк таблиц по горизонтали!

Она не автоматическая, как в Word, тут надо поставить курсор в верхнюю строку таблицы, и скрипт разделит между её этой и предыдущей страницами и отметит цветом результат обработки.

> Михаил Иванюшин dotextok.ru | dotextok@gmail.com